# RV34xルータでのVPN設定用のユーザグループの作成

### 目的

この記事では、RV340ルータでバーチャルプライベートネットワーク(VPN)のセットアップ用の ユーザグループを作成する方法について説明します。

ユーザグループは、同じサービスセットを共有するユーザの集合に対してルータ上に作成されま す。これらのユーザグループは、Webログイン、ポイントツーポイントトンネリングプロトコル (PPTP)、L2TP、およびEzVPNなどの複数のサービスにアクセスする権限を付与できます。これ により、管理者は、ネットワークにアクセスする権限のあるユーザだけを制御およびフィルタリ ングできます。Green Bowは、ダウンロードできる一般的なVPN Clientの1つです。VPNでは、ク ライアントがVPNトンネルを正常に確立できるように、ルータのVPN設定を設定する必要があり ます。

#### Green Bow VPN Clientの使用の前提条件

Green Bow VPNクライアントとの接続を確立するには、まずVPNルータで次の項目を設定する必要があります。ここをクリックして、Green Bow記事を<u>表示します</u>。

- 1. この記事の手順に従って、ルータにユーザグループを作成します。
- 2. ルータにユーザアカウントを作成します。手順については<u>ここ</u>をクリックしてください。
- ルータにクライアントとサイト間プロファイルを作成します。詳しくは、ここをクリックし てください。
- 4. ルータにインターネットプロトコルセキュリティ(IPSec)プロファイルを設定します。詳し くは、ここをクリックし<u>てください</u>。

#### 該当するデバイス |ファームウェアのバージョン

・RV34xシリーズ | 1.0.01.17 (最新のダ<u>ウンロード</u>)

## ユーザグループの作成

ステップ1:ルータのWebベースのユーティリティにログインし、[System Configuration] > [User Groups]を選択します。

**注**:この記事の画像は、RV340ルータのものです。オプションは、デバイスのモデルによって異なります。

| Getting Started                          |
|------------------------------------------|
| Status and Statistics                    |
| Administration                           |
| <ul> <li>System Configuration</li> </ul> |
| Initial Setup Wizard                     |
| System                                   |
| Time                                     |
| Log                                      |
| Email                                    |
| User Accounts                            |
| User Groups                              |
| IP Address Group                         |
| SNMP                                     |
| Discovery-Bonjour                        |
| LLDP                                     |
| Automatic Updates                        |
| Service Management                       |
| Schedule                                 |

ステップ2:[**Add**]をクリックし**て**、ユーザグループを追加します。

| User Groups       |        |           |          |  |
|-------------------|--------|-----------|----------|--|
| User Groups Table |        |           |          |  |
|                   | Group  | Web Login | S2S-VPN  |  |
|                   | admin  | Admin     | Disabled |  |
|                   | guest  | Disabled  | Disabled |  |
|                   | Add Ed | it Delete |          |  |
| Apply Cancel      |        |           |          |  |

ステップ3:[Overview(概要)]領域で、[Group Name(グループ名)]フィールドにグループの*名 前を入力*します。

| User Groups                |                            |           |                 |  |  |
|----------------------------|----------------------------|-----------|-----------------|--|--|
| Overview<br>Group Name VPN |                            |           |                 |  |  |
|                            |                            |           |                 |  |  |
| Local                      | Local User Membership List |           |                 |  |  |
| #                          | Join                       | User Name | Joined Groups * |  |  |
| 1                          |                            | VPNUser   | admin           |  |  |
| 2                          |                            | cisco     | admin           |  |  |
| 3                          |                            | guest     | guest           |  |  |

注:この例では、VPNが使用されています。

ステップ4:[Local Membership List(ローカルメンバーシップリスト)]で、同じグループに属する 必要があるユーザ名のチェックボックスをオンにします。

| User Groups                |      |           |                 |  |  |
|----------------------------|------|-----------|-----------------|--|--|
| Overview                   |      |           |                 |  |  |
| Group Name: VPN            |      |           |                 |  |  |
|                            | T    |           |                 |  |  |
| Local User Membership List |      |           |                 |  |  |
| #                          | Join | User Name | Joined Groups * |  |  |
| 1                          |      | VPNUser   | admin           |  |  |
| 2                          |      | cisco     | admin           |  |  |
| 3                          |      | guest     | guest           |  |  |

注:この例では、vpnuserが選択されています。

ステップ5:[Services(サービス)]で、グループ内のユーザに付与する権限を選択します。次のオ プションがあります。

- [無効(Disabled)]: このオプションは、グループのメンバがブラウザを介してWebベースユー ティリティにアクセスできないことを意味します。
- [読み取り専用(Read Only)]:このオプションは、グループのメンバがログイン後にシステムのステータスを読み取ることができることを意味します。設定を編集することはできません。
- Administrator:このオプションは、グループのメンバーに読み取り/書き込み権限を与え、シ ステムのステータスを設定できます。

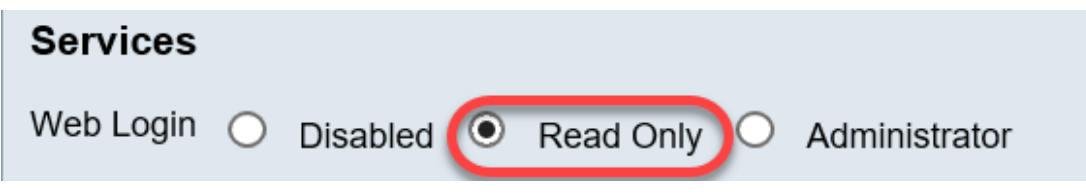

注:この例では、[Read Only]が選択されています。

ステップ6:[EzVPN/3rd Party Profile Member In-use]テーブルで、[Add]をクリックします。

| EzVPN/3rd<br>Party | EzVPN/3rd Party Profile Member In-use Table |     |            |
|--------------------|---------------------------------------------|-----|------------|
|                    |                                             | #   | Group Name |
|                    |                                             |     |            |
|                    | C                                           | Add | Delete     |

ステップ7:[Select a Profile]ドロップダウンリストからプロファイルを選択します。オプションは、VPNゲートウェイに設定されているプロファイルによって異なります。

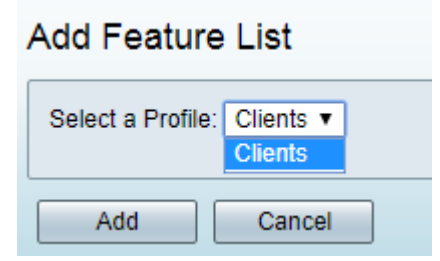

注:この例では、[Clients]が選択されています。

ステップ8:[Add]をクリ**ックします**。

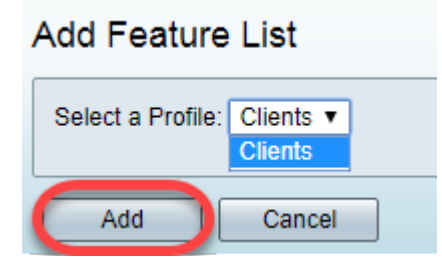

ステップ9:[Apply]をクリ**ックします**。

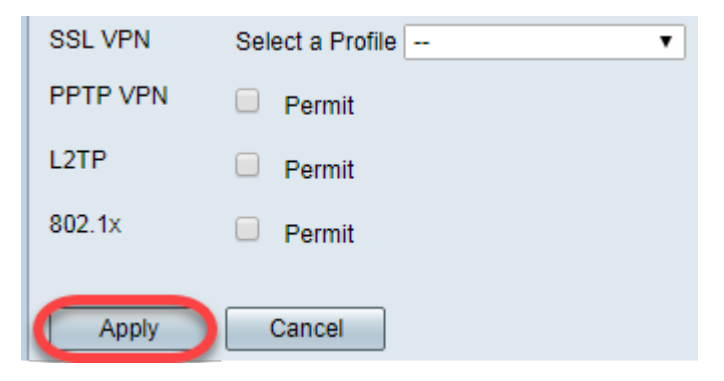

ステップ10:[**Save**]をクリ**ックします**。

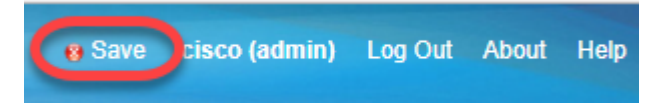

これで、RV34xシリーズルータにユーザグループが正常に作成されたはずです。

この記事に関連するビデオを表示...

<u>シスコのその他のテクニカルトークを表示するには、ここをクリックしてください</u>